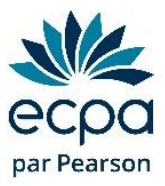

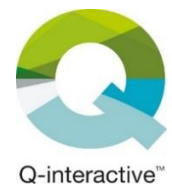

## Commande en ligne de subtests Q-interactive

(Règlement par carte bancaire)

1) Connectez-vous à votre espace en ligne : <u>https://www.pearsonclinical.fr/customer/account</u>

| Accès client                                                |                       |
|-------------------------------------------------------------|-----------------------|
| Clients enregistrés                                         |                       |
| Si vous avez un compte, connectez-vous avec votre a Email * | dresse email.         |
| Mot de passe *                                              |                       |
| Je ne suis pas un robot                                     |                       |
| Connexion                                                   | Mot de passe oublié ? |

Vous ne connaissez pas votre mot de passe ? Cliquez sur mot de passe oublié.

*Vous ne savez pas si vous avez un compte en ligne ? Cliquez sur mot de passe oublié et renseignez votre adresse e-mail. Un message vert s'affiche : vous avez bien un compte en ligne. Un message orange s'affiche : vous n'avez pas de compte en ligne, allez directement au point 7.* 

2) Indiquez « Q-interactive » dans la barre de recherche et allez sur la page correspondante.

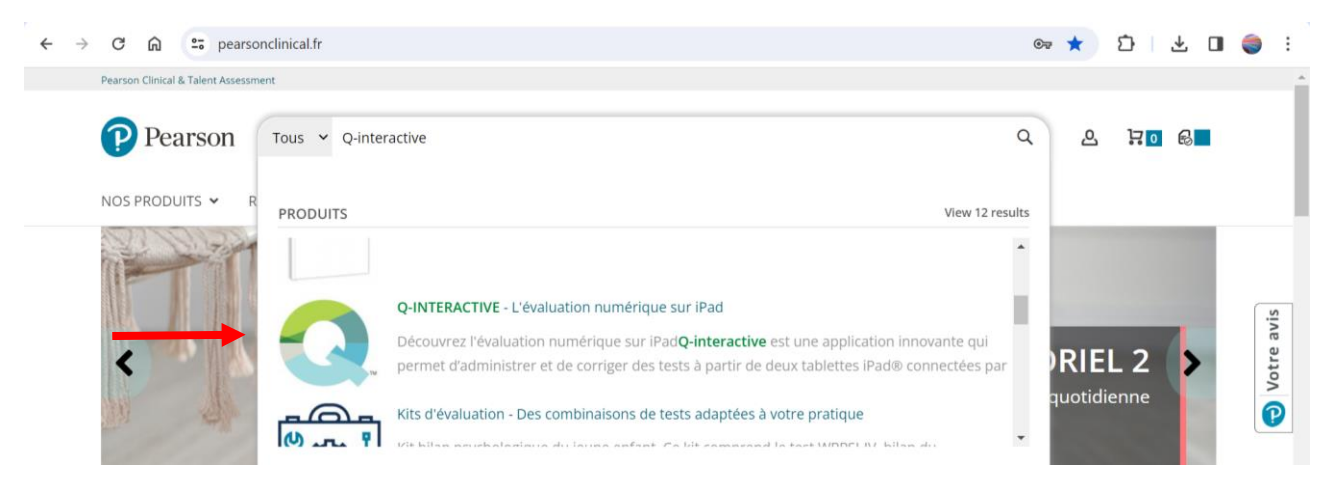

3) Descendez jusqu'à la grille tarifaire et cliquez sur l'onglet « En ligne ».

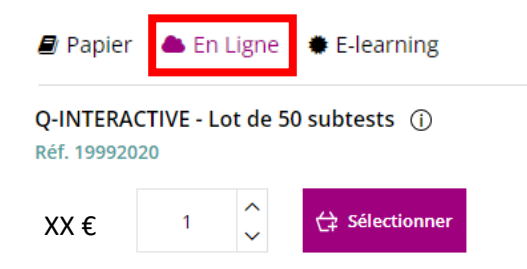

- 4) Cliquez sur « Sélectionner » pour le lot de 50 subtests (réf 19992020)
- **5)** Choisissez la quantité qu'il vous faut, puis cliquez sur « Ajouter au panier ». *Pour rappel, 1 passation = entre 10 et 15 subtests.*

| Q-INTERACTIVE - Lot<br>de 50 subtests                                                                                       | ×                                      |
|----------------------------------------------------------------------------------------------------|----------------------------------------|
| Les subtests ne peuvent être utilisés qu'avec<br>une licence Q-interactive (réf 19988010)                                   |                                        |
| Ils n'ont pas de validité dans le temps et sont<br>automatiquement reconduits l'année suivante.                             | ТМ                                     |
| lls ne sont pas attribués à un test, donc<br>peuvent être utilisés avec tous les tests Q-<br>interactive (WISC-V, WAIS-IV). |                                        |
| Rappel : 1 subtest = 1 épreuve - chaque<br>passation WISC-V ou WAIS-IV nécessite environ<br>10 subtests.                    |                                        |
| Réf. 19992020                                                                                                    |                                        |
| XX € 3 Ç                                                                                                    | 😫 Ajouter au panier 😥 Ajouter au devis |

- 6) Validez le panier puis procédez au paiement par carte bancaire pour valider la commande.
- 7) Les subtests seront ajoutés à votre espace Q-interactive dans les 48h ouvrées.